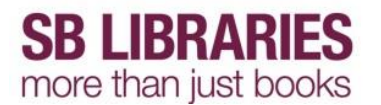

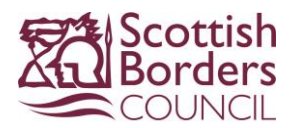

# **Using Adobe Digital Editions**

## **Authorise Adobe Digital Editions**

Once downloaded you need to **authorise** the computer and eReader (if applicable) you are using. You only need to do this the first time you use Adobe Digital Editions from this computer/Device You must be online to do it.

Click on Help then select Authorise Computer

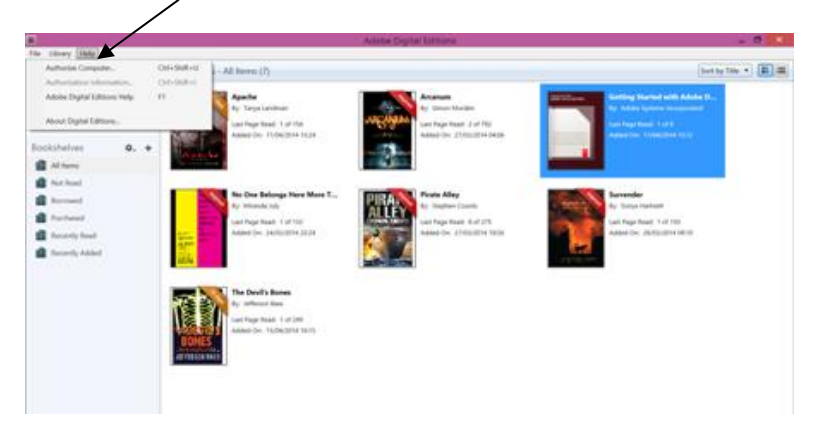

Enter your Adobe Digital login ID and password. If you do not have one you can create an ID

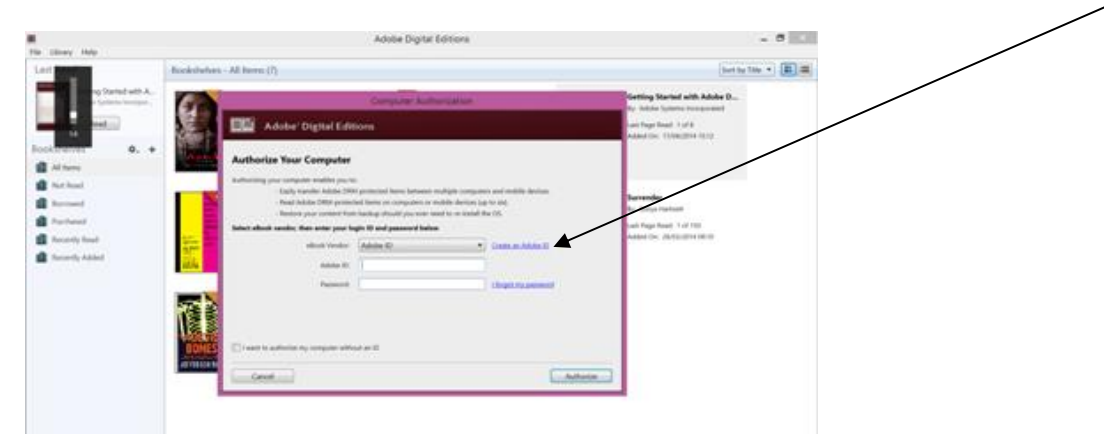

You will get the following message when your computer has been authorised.

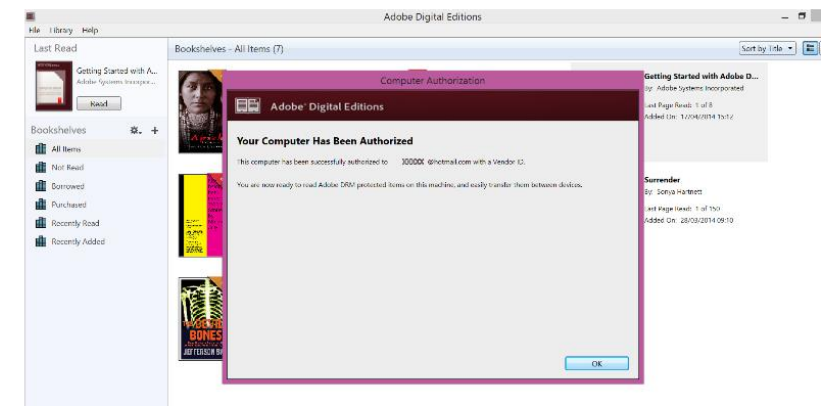

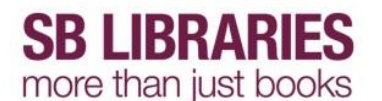

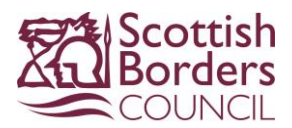

### Authorising your eReader

Your eReader must be authorised using the same Adobe Digital login ID and password used on the computer.

To authorise or check your eReader click on the cog icon then select Authorise Device or Device Authorizaton Information

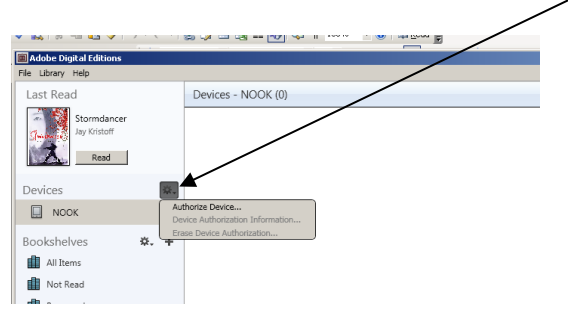

The dialogue will show what ID your laptop/PC is using. Click to authorise the device with the same ID.

| Device Authorization - NOOK                                                                                                    |  |
|----------------------------------------------------------------------------------------------------|--|
| Adobe <sup>-</sup> Digital Editions                                                                                                    |  |
| Authorize Your Device<br>Authorizing your device with an authorization ID enables you to easily transfer Adobe DRM protected items<br>between user Orable Editors (Lease of this device, Beth this device and endected context and the |  |
| authorized with the same ID.                                                                                                    |  |
| Choose the ID you want to authorize your device with and click on the Authorize Device button:                                                                                                    |  |
|                                                                                                    |  |
| Cancel Authorize (Mr.e.                                                                                                    |  |

NB. Amazon Kindles cannot be used due to restrictions imposed by Amazon.

### Deleting eBooks

When your title expires you must delete the file from your device. Select the expired title to be deleted. Click on File then Show in Explorer.

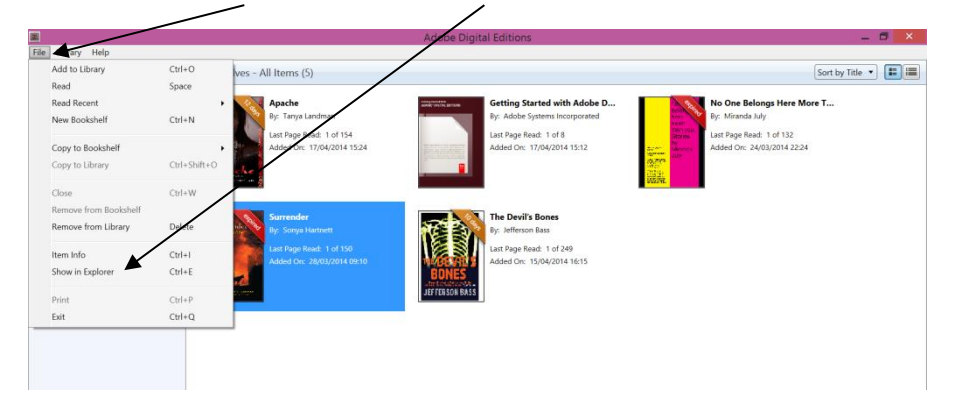

Explorer opens in a separate window. Highlight the title to be deleted then click on Delete.

SBLibraries Using Adobe Digital Editions

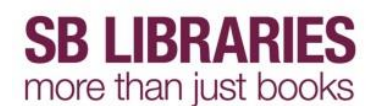

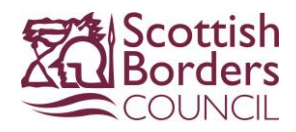

| 1                                                                                   | Adobe Digital Edi                                                                                                    | itions                                                                                                    | _ 0 ×                                                                   |
|-------------------------------------------------------------------------------------|----------------------------------------------------------------------------------------------------|----------------------------------------------------------------------------------------------------|-------------------------------------------------------------------------|
| Last Read                                                                           | Bookshelves - All Items (6)                                                                                                    |                                                                                                    | Sort by Title 🔹 📰                                                       |
| Getting Started with A<br>Adobe Systems Incorpor<br>Read<br>Bookshelves <b>*. +</b> | Image: Share     My Digital Editions       Image: Share     Vew       Image: Share     Vew <td>Added D</td> <td>Belongs Here More T<br/>da July<br/>Read: 1 of 132<br/>c: 24/03/2014 22:24</td>                                                                                                    | Added D                                                                                                    | Belongs Here More T<br>da July<br>Read: 1 of 132<br>c: 24/03/2014 22:24 |
| All Items Not Read Borrowed Purchased Recently Read Recently Added                  | Cipicari Organize New                                                                                                    | Open     Select       mch My Digital Editions     P       Date modified     P       1704/00041524     The Devi       1004/00041524     P       2408/20044217     B(DA/2001410.49       180/04/201410.49     EDITES | <b>II's Bones</b><br>on Bass<br>Read: 1 of 249<br>e 15/04/2014 16:15    |
|                                                                                     | Action Action | 17/04/2014 15:24<br>27/03/2014 04:06<br>24/03/2014 22:24<br>27/03/2014 18:56                                                                                                    |                                                                         |

Do this for each expired title then close the window

In Adobe Digital Editions highlight the expired title you have deleted. Click on File again then on Remove from Library

| The second second second second second second second second second second second second second second second s |              |                                                        |                                                      |                     |                                                        |
|----------------------------------------------------------------------------------------------------|--------------|--------------------------------------------------------|------------------------------------------------------|---------------------|--------------------------------------------------------|
| Library Help                                                                                                   |              |                                                        |                                                      |                     |                                                        |
| Add to Library                                                                                                 | Ctrl+O       | ves - All Items (6)                                    |                                                      |                     | Sort by Title 🔹 📰                                      |
| Read                                                                                                    | Space        |                                                        |                                                      |                     |                                                        |
| Read Recent                                                                                                    | ,            | Apache                                                 | Getting Started with Adobe D                         | 2.2                 | No One Belongs Here More T                             |
| New Bookshelf                                                                                                  | Ctrl+N       | By: Tanya Landman                                      | By: Adobe Systems Incorporated                       | And and a second    | By: Miranda July                                       |
| Conv to Rookshelf                                                                                              |              | Last Page Read: 1 of 154<br>Added Ov: 17/04/2014 15:24 | Last Page Read: 1 of 8<br>Added On: 17/04/2014 15:12 | Strees N            | Last Page Read: 1 of 132<br>Added On: 24/03/2014 22:24 |
| Copy to Library                                                                                                | Ctrl+Shift+O |                                                        |                                                      | 10.70°              | inter our experience.                                  |
| copy to clotury                                                                                                |              |                                                        |                                                      | 副集                  |                                                        |
| Close                                                                                                    | Ctrl+W       |                                                        |                                                      | 11111               |                                                        |
| Remove from Bookstern                                                                                          |              | Pirate Alley                                           | Surrender                                            |                     | The Devil's Bones                                      |
| Remove from Library                                                                                            | Delete       | By: Stephen Coonts                                     | By: Sonya Hartnett                                   | () ()               | By: Jefferson Bass                                     |
| Item Info                                                                                                    | Ctrl+I       | Last Page Read: 8 of 275                               | Last Page Read: 1 of 150                             |                     | Last Page Read: 1 of 249                               |
| Show in Explorer                                                                                               | Ctrl+E       | Added Or: 27/03/2014 18:56                             | Added On: 28/03/2014 09:10                           | PONES               | Added Or: 15/04/2014 16:15                             |
|                                                                                                    |              |                                                        | 8.72                                                 | STOTICS STOTICS     |                                                        |
| Print                                                                                                    | Ctrl+P       |                                                        | and a fair and a fair and a                          | ata ritulatik tikas |                                                        |
| Exit                                                                                                    | Ctrl+Q       |                                                        |                                                      |                     |                                                        |

### Transferring eBooks to an eReader

If you are using an eReader (e.g. Kobo, Nook) you need to download the file to your PC/laptop as described above then transfer the eBook from Adobe Digital Editions to your eReader.

Connect your eReader into your PC and open Adobe Digital Editions on your PC. Adobe Digital Editions will detect your eReader and it will appear in the library section.

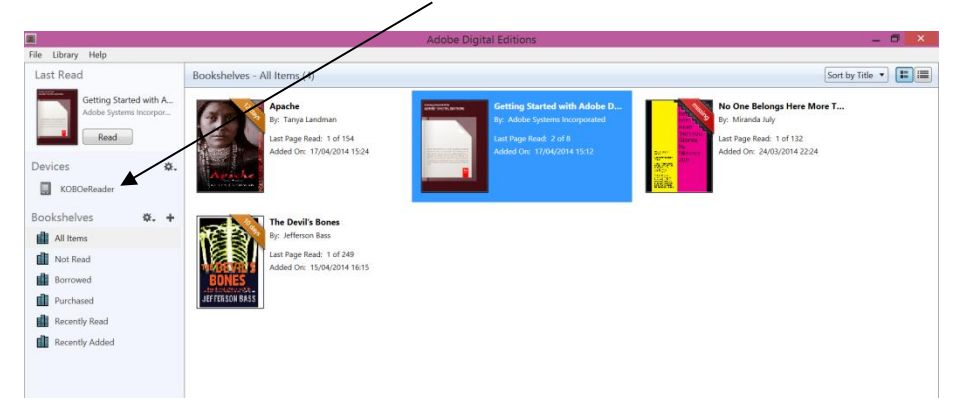

Highlight the item your want to transfer then drag and drop it from your Adobe Digital screen to the device in the library section.

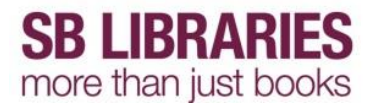

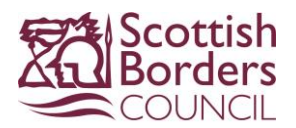

## **De-authorise Adobe Digital Editions**

#### **De-authorise the eReader**

If the eReader you want to use is authorised to some-one different it will need to be de-authorised then authorised with the Adobe Digital ID associated with the computer. Use the Cog Icon as described above in the section Authorising your eReader and select **Erase Device Authorisation** 

#### **De-authorise the Computer**

If you no longer want to use Adobe Digital Editions on the computer, or some-one else wants to use it to read their eBooks, you need to de-authorise the computer (uninstalling the software will not clear the authorisation) so they can authorise it under their ID. You must be online to de-authorise it.

Press Ctrl+Shift+d (windows PC) or Command + Shift+d (Mac).

The following box appears. Click on Erase Authorisation.

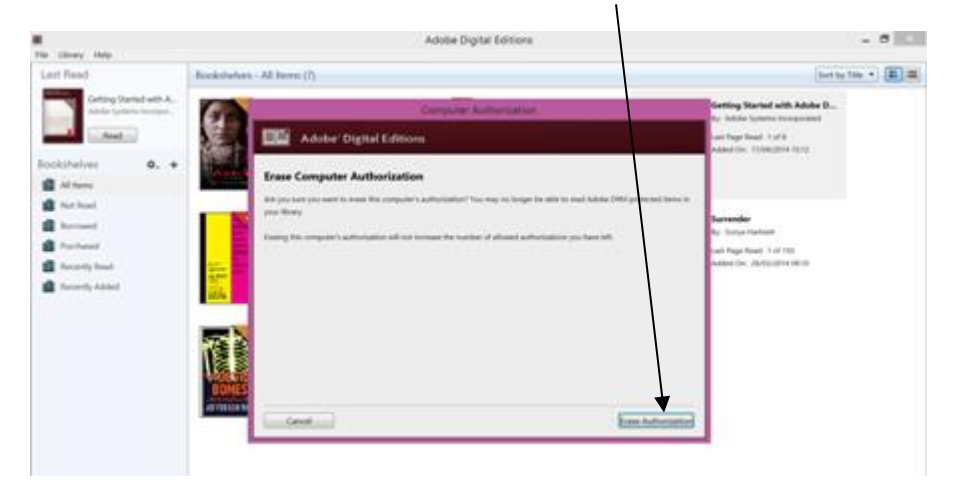

Follow the instructions above to Authorise the computer for a different Adobe Digital account